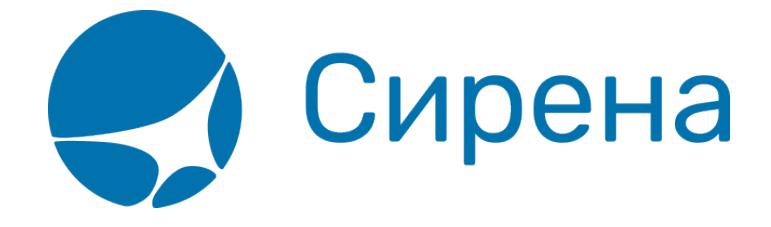

## Запуск Системы и её интерфейс

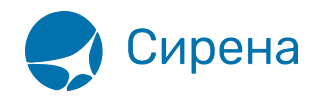

## Запуск Системы и её интерфейс

Для того чтобы запустить Систему из текстового терминала АРС «Сирена-Трэвел»:

- 1. Авторизуйтесь в текстовом терминале командой Я<идентификатор пользователя>/<пароль>, где
  - 1. идентификатор пользователя строка вида ТКП99ГРС2016;
  - 2. пароль пароль доступа пользователя;
- 2. Нажмите кнопку 🖾 на панели инструментов (если этой кнопки нет, то для её появления введите команду Я?).

Рабочее окно Системы представлено на рисунке.

| Новое бронирование Заказы | Заявки 1G      |
|---------------------------|----------------|
| Заказ                     |                |
| 🔻 Маршрут                 |                |
| ▶ Отк. Куда 06.02.2018 🗰  | ≡ P ::: M =; T |
| Очистить                  | 0              |
| Код ФОП: НА 💌             | 🗸 Тарификация  |
| 🔻 Пассажиры 1-0-0         |                |
| 🛉 ААА 1 🛟 🛧 РБГ О         | 🗘 👶 PMF 0 🗘    |
| 🚊 Данные 💣 Очистить       | 0              |
| ▶ Спец услуги (SSR)       |                |
| Ремарки                   |                |
|                           |                |
|                           |                |
|                           |                |
|                           |                |
|                           |                |
|                           |                |
|                           |                |
|                           |                |
| 🛓 Бронировать             |                |

Интерфейс Системы составляют следующие элементы:

- панель меню (1), которая включает пункты и компоненты:
  - Новое бронирование (открывается по умолчанию при запуске Системы), при работе в других пунктах меню название изменяется на **Бронирование**;
  - ∘ Заказы;
  - Заявки 1G;
  - сеанс работы пользователя: ткп;
  - переход к данным пользователя Системы по кнопке 🔍, где возможно указать следующие параметры:
    - язык интерфейса (выбирается из раскрывающегося списка);
    - сеанс работы (выбирается из раскрывающегося списка);
    - номер контактного телефона (указывается вручную);
    - адрес электронной почты;

| _            | AUROCĂ |               |           |       |       |
|--------------|--------|---------------|-----------|-------|-------|
| Пользователь | АНДРЕИ |               |           |       |       |
| Агентство    | 99FPC  |               |           |       |       |
| Пульт        |        | Валюта        | РУБ       | Центр | ГРУ   |
| Оператор     |        | Язык          | Русский 💌 | Сеанс | ТКП 💌 |
| Телефон      | 1234   |               |           |       |       |
| E-mail       | @sire  | ena-travel.ru |           |       |       |
|              |        |               |           |       |       |

• рабочая область (2).

Сирена

В зависимости от выбранного пункта меню рабочая область содержит:

- три информационных блока пункта Бронирование / Новое бронирование:
  - ∘ Заказ (1);
  - Фильтры (2);
  - Результаты поиска (3).

| Новое бронирование Заказы Заявки 1G |            |                         |             |              |        |           | ткп        | 2 🖂      |  |  |
|-------------------------------------|------------|-------------------------|-------------|--------------|--------|-----------|------------|----------|--|--|
| Заказ 1                             | Расписание |                         |             | 2            |        |           |            |          |  |  |
| ✓ Маршрут МОВ-ТЮМ                   | МОВ-ТЮМ    | Даты 28.02.2018 00:00   | · 01.03.201 | 8 00:00 🛗 Ha | стота  | Q, 0      | ильтровать | Очистить |  |  |
| ▶ MOB THOM 28.02.2018 🛗 = P 🗰 M 📑 T | AK         |                         |             |              |        |           |            |          |  |  |
| 🖉 Очистить 🕀                        | Рейс       | Период                  | Вылет       | Прилет 3     | В пути | Пересадки | Тип ВС     | Частота  |  |  |
|                                     | -900       | 01.01.2017 - 31.12.2049 | ДМД 07:30   | РЩН 12:00    | 2:30   | -         | TY5        | 1234567  |  |  |
| Код ФОП: НА 🔻 Тарификация           | -155       | 10.01.2018 - 31.12.2018 | ДМД 09:15   | РЩН 14:30    | 3:15   | -         | 733        | 1234567  |  |  |
| ▼ Пассажиры 1-0-0                   | -115       | 05.07.2017 - 31.12.2049 | BHK 09:30   | РЩН 15:00    | 3:30   | -         | ТУ5        | 1234567  |  |  |
|                                     | -222       | 04.09.2014 - 31.12.2049 | BHK 10:00   | РЩН 13:00    | 1:00   | -         | TY5        | 1234567  |  |  |
|                                     | -777       | 18.01.2017 - 31.12.2049 | BHK 10:00   | РЩН 13:00    | 1:00   | -         | Z01        | 1234567  |  |  |
| 🕰 Данные 💣 Очистить 🕀               | -999       | 02.02.2016 - 31.12.2049 | ДМД 10:00   | РЩН 16:00    | 4:00   | -         | ТУ5        | 1234567  |  |  |
|                                     | -149       | 21.05.2014 - 31.12.2049 | ДМД 10:00   | РЩН 16:00    | 4:00   | -         | TY5        | 1234567  |  |  |
|                                     | -461       | 29.01.2018 - 24.03.2018 | BHK 11:30   | РЩН 16:00    | 2:30   | -         | 735        | 1234567  |  |  |
| Ремарки                             | -1245      | 06.03.2014 - 31.12.2049 | ДМД 12:00   | РЩН 18:00    | 4:00   | -         | ТУ5        | 1234567  |  |  |
|                                     | -111       | 27.05.2015 - 31.12.2049 | ДМД 12:00   | РЩН 17:00    | 3:00   | -         | ТУ5        | 1234567  |  |  |
|                                     | -3233      | 03.02.2018 - 31.12.2018 | BHK 13:00   | РЩН 17:00    | 2:00   | -         | 747        | 1234567  |  |  |
|                                     | -321       | 07.11.2017 - 30.11.2018 | BHK 13:00   | РЩН 18:00    | 3:00   | -         | 738        | 1234567  |  |  |
|                                     | -323       | 03.02.2018 - 31.12.2018 | BHK 13:00   | РЩН 17:00    | 2:00   | -         | 747        | 1234567  |  |  |
|                                     | -451       | 18.01.2017 - 24.03.2049 | ДМД 13:30   | РЩН 18:00    | 2:30   | -         | Z01        | 1.3.5    |  |  |
|                                     | -451       | 19.01.2017 - 23.03.2049 | ДМД 13:30   | РЩН 18:00    | 2:30   | -         | Z01        | .2.4.67  |  |  |
|                                     | -207       | 14.01.2016 - 20.01.2049 | ШРМ 14:00   | РЩН 18:00    | 2:00   | -         | 100        | 1234567  |  |  |
|                                     | -791       | 20.01.2015 - 31.12.2049 | BHK 14:00   | РЩН 18:00    | 2:00   | -         | ТУ5        | 1234567  |  |  |
|                                     | -153       | 09.01.2018 - 15.01.2019 | BHK 14:45   | РЩН 18:00    | 1:15   | -         | 735        | 1234567  |  |  |
|                                     | -114       | 24.03.2017 - 31.03.2049 | BHK 16:00   | РЩН 19:00    | 1:00   | -         | TY5        | 1234567  |  |  |
|                                     | -222       | 10.07.2013 - 24.03.2049 | ДМД 20:00   | РЩН 23:30    | 1:30   | -         | ТУЗ        | 1234567  |  |  |

- четыре информационных блока пункта Заказы:
  - Поиск заказов (1);
  - Список очередей (2);
  - Список заказов (*3*);

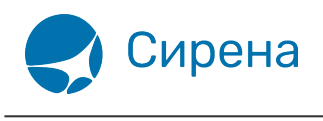

• Заказ (4).

| Бронирование Заказы Заявки 1G                                                                                                    | ткп 🛛 🗠 🗖 🗙                                                                                                    |                                                                                                    |
|----------------------------------------------------------------------------------------------------|----------------------------------------------------------------------------------------------------|----------------------------------------------------------------------------------------------------|
| Поиск заказов 1                                                                                                    | Список заказов 3                                                                                                    | 🕜 Заказ 1П2ДХ2 (Оплачен) 4 обновить С                                                                                                    |
| Заказы       Даты создания (спо)         Свои       01.02.2018       - Конец       -         АК       Рейс       Дата вылета       -         АК       Рейс       Дата вылета       -         Статус       Заказ       -       -         Пюбой       -       -       -         •       Расширенные параметры       -       -         Поиск по заказам       -       •       -         •       Расширенные параметры       -       -       -         Поиск по заказам       -       •       •       -         •       •       •       •       •       -         Поиск очередей       2       •       •       •       -         •       •       •       •       •       •       •       +       +       #       +       +       +       +       +       +       +       +       +       +       +       +       +       +       +       +       +       +       +       +       +       +       +       +       +       +       +       +       +       +       +       +       +       +< | РNR         Дата вылета         Маршрут         Пассажиры         Статус           1П2ДХ2         28.02.2018         ДМД-ПЛК         1         Оплачен           1П2ДФП         28.02.2018         ВНК-ПЛК         1         Не оплачен | <ul> <li>Маршрут ДМД-ПЛК<br/>ДМД-ПЛК -101 Y 28.02.2018 16:00 НК</li> <li>Пассажиры 1-0-0</li> <li>1. IVAN, м, 01.01.1988</li> <li>Спец услуги (SSR)</li> <li>Дополнительные услуги (EMD)</li> <li>Прочие наземные услуги</li> <li>Ремарки</li> <li>Оплата<br/>НА: НАЛИЧНЫЕ 8427 РУБ</li> <li>Электронная документация</li> <li>ЭБМ 1</li> <li>Стоимость перевозки: 8 427 РУБ</li> <li>Стоимость перевозки: 8 427 РУБ</li> <li>Добавить в очередь</li> </ul> |

- два информационных блока пункта Заявки 1G:
  - Список заявок (1);
  - Информация о заявке (2).

| Б      | Бронирование Заказы <mark>Залеки 1</mark> 6                                                            |                |          |                    |             |     |                   |                                                            |                               | тк         | 1   B  |        | ×  |
|--------|----------------------------------------------------------------------------------------------------|----------------|----------|--------------------|-------------|-----|-------------------|------------------------------------------------------------|-------------------------------|------------|--------|--------|----|
| С      | писок заявок                                                                                           |                |          | 1                  |             |     |                   | Информация о заявк                                         | ∘ <mark>2</mark>              |            |        |        |    |
| Г<br>З | Период 01.01.2018 📾 - (07.02.2018 📾 Статус 🔽 🥥 (Найти 🖉 Очистить)<br>Заказ Заявка 🔲 только свои заявки |                |          |                    |             |     | Заявка: 86434     | Возвра<br>Обраб                                            | ат<br>отанная                 |            |        |        |    |
| 1      | Дата создания                                                                                          | № заявки       | Операция | № PNR              | Galileo PNR | PCC | ППР               |                                                            | 24.01.2                       | 2018 11:05 |        |        |    |
|        |                                                                                                    | ⊚ <u>86434</u> |          | © <u>OLI9KIIIK</u> |             |     | 00118580          | PNR B APC «Cuper                                           | а-Трэвэл» ОЦ9КШК              |            |        |        |    |
|        | 02.02.2018 11:52                                                                                       | ⊙ <u>87452</u> | Возврат  | ⊚ <u>0ЖФ06Ц</u>    | SRMZ48      |     | 00118580          | PNR B GDS «Galileo» LM1CWI                                 |                               |            |        |        |    |
|        |                                                                                                    |                |          |                    |             |     | Комментарии агент | ra:                                                        |                               |            |        |        |    |
|        | <                                                                                                    |                | m        |                    |             |     |                   | <ul> <li>Скачать квита</li> <li>4 Добавить доку</li> </ul> | нцию 📄 Скачать докум<br>менты | енты       |        |        |    |
| 1      | Создать новую зая                                                                                      | явку           |          |                    |             |     |                   |                                                            |                               | l.         | Коммен | тирова | пь |

Если указано некорректное значение какого-либо параметра, или удалено значение обязательного параметра, то поле параметра выделяется красной рамкой.

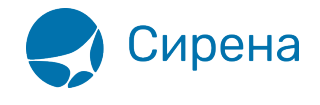

Раскрытие / скрытие содержания разделов и подразделов в информационных блоках производится нажатием кнопки ▶ / .

Фамилия\*:

1

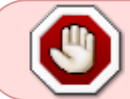

Во всех текстовых полях в начале слов не допускается использование букв « $\ddot{E}$ », «Ъ», а также буквы «b».

См. далее:

• Пример оформления авиабилета

См. также:

- Указание данных о пассажирах
- Формирование маршрута перелёта
- Добавление специальных услуг (SSR) и ремарок
- Бронирование заказа
- Бронирование платных услуг
- Оплата заказа
- Работа со списком заказов
- Вторичные операции с заказом
- Заявки 1G
- Примеры использования приложения

терминал